# 3. Adjusting Entries: 7. Reverse Penalty Calc'd on a Date

Before you continue, you will want to print or preview a Detail Transaction report from the Reports Menu.

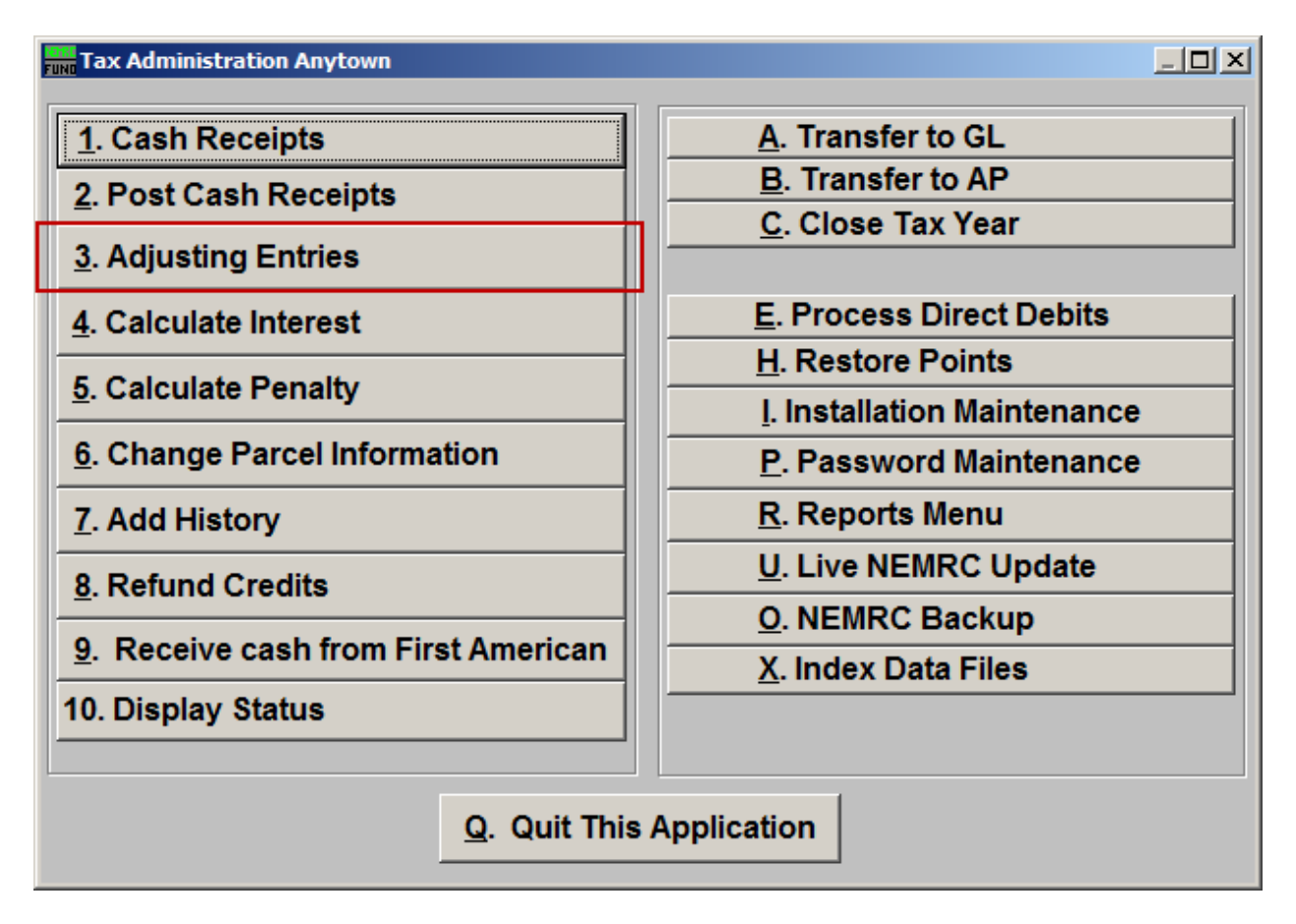

Click on "3. Adjusting Entries" from the Main Menu and the following window will appear:

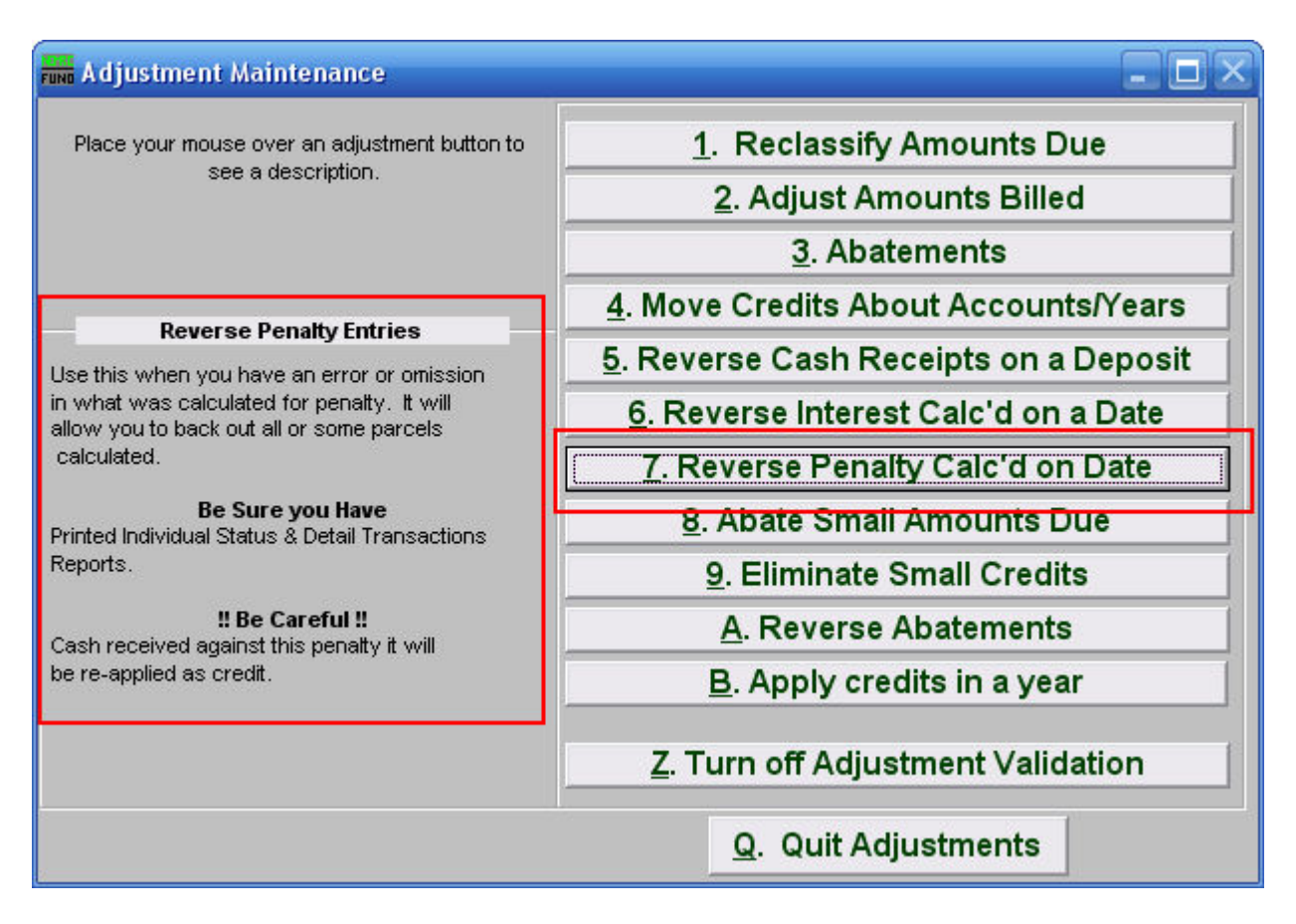

Consider the description that appears when you place the mouse over "7. Reverse Penalty Calc'd on Date." Click "1. Reclassify Amounts Due" and the following window will appear:

| Reverse Penalty Entries                                                             | - IX           |
|-------------------------------------------------------------------------------------|----------------|
| Image: Second system 3 Press F4 to Recall 203020005-   Parcel ID - Find   Name Find | 1              |
| Tax Year 4 Find                                                                     |                |
| Reverse amounts Calculated On (Use Detail Trans. Report) 5 11/07/2007               |                |
| Reverse amounts calculated on what payment (Blank for All) : 6                      |                |
| Reason for adjustment 7                                                             |                |
|                                                                                     |                |
|                                                                                     |                |
|                                                                                     |                |
|                                                                                     |                |
|                                                                                     |                |
|                                                                                     |                |
|                                                                                     |                |
|                                                                                     |                |
| 8                                                                                   | 9              |
| Perform Adjustment                                                                  | <u>C</u> ancel |

- **1. Individual:** Click to choose this option if you want this adjustment to be for an Individual Parcel.
- 2. All Parcels: Click to choose this option if you want this adjustment to be for all Parcels.
- **3.** These fields are only available if you chose "Individual." Select the Parcel you are seeking. For additional information on finding Parcels, refer to TA GENERAL PARCEL LOOKUPS.
- 4. Tax Year: Select the Tax Year that the Penalty was calculated. For additional help with finding a Tax Year, refer to TA GENERAL TAX YEAR LOOKUPS.
- 5. Reverse amounts Calculated On (Use Detail Trans. Report): Enter the date that the Penalty was calculated on.
- 6. Reverse amounts calculated on what payment (Blank for All): Input the payment for which the Penalty should be reversed.
- 7. Reason for adjustment: Type a reason for this adjustment. This is a required field.

- **8. Perform Adjustment:** Click "Perform Adjustment" to complete this adjustment. Print a new Detail Transaction report to follow the transactions applied.
- 9. Cancel: Click "Cancel" to cancel and return to the previous screen.